#### **Password Reset**

# Step by Step Instructions for Changing Your Passwords after Device SetUp

## Step 1: Instructions to change your ACES (Name@la-archdiocese.org) using a PC browser

- 1. Using the web browser log in to <u>www.office.com</u>
- 2. Sign-In using your ACES email (name@la-archdiocese.org)
- 3. Click on your name in the upper right hand corner
- 4. Click on View account
- 5. Click on Password
- 6. Change password
- 7. Follow instructions on the screen to save your changes

## Step 2: Instructions to update your ACES email password on your device

After you've changed your password from a browser (#1 above), then follow these instructions.

- 1. Settings
- 2. Mail
- 3. Accounts
- 4. Select: ACES (Name@la-archdiocese.org)
- 5. Account: You'll see prompt to change your password
- 6. Follow instructions on the screen to save changes

## <u>Step 3: Instructions on how to change Apple ID password using PC</u> <u>browser</u>

## Follow the instructions at this link

https://support.apple.com/en-us/HT201355

## Step 4: Instructions to Update your Apple ID password on your device

- 1. Go to settings
- 2. Tap on Apple ID at the top of screen where you name is
- 3. Tap on Password & Security
- 4. Change Password
- 5. Follow the prompts on the screen to save changes

## Step 5: Instructions how to change you Pin

- 1. Go to Home Page
- 2. Tap on Settings
- 3. Tap Face ID & Passcode
- 4. Enter Current Pin
- 5. Tap on Change Passcode
- 6. Enter old pin
- 7. Enter your new passcode
- 8. Tap Next
- 9. Verify your new passcode
- 10. Done

#### **\*\*\* Important Step 6: Instructions on adding your personal cellphone number for Two Factor Authentication Verification Code**

- 1. Go to Home Page
- 2. Tap on Settings
- 3. Tap on your name (Apple Id, iCloud +, Media & Purchases)
- 4. Tap on Password & Security
- 5. Look for Two-Factor Authentication Edit
- 6. Tap Edit
- 7. Tap Add a Trusted Phone Number
- 8. Enter your pin
- 9. Type in phone number
- 10. Tap Continue
- 11. You will receive a verification code that will be sent to the number you added
- 12. Enter in the verification code
- 13. Trusted number will appear in Two-Factor Authentication as a Trusted Number